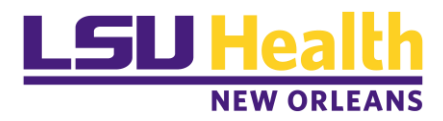

## **Creating an LSUHSC Coursera Account**

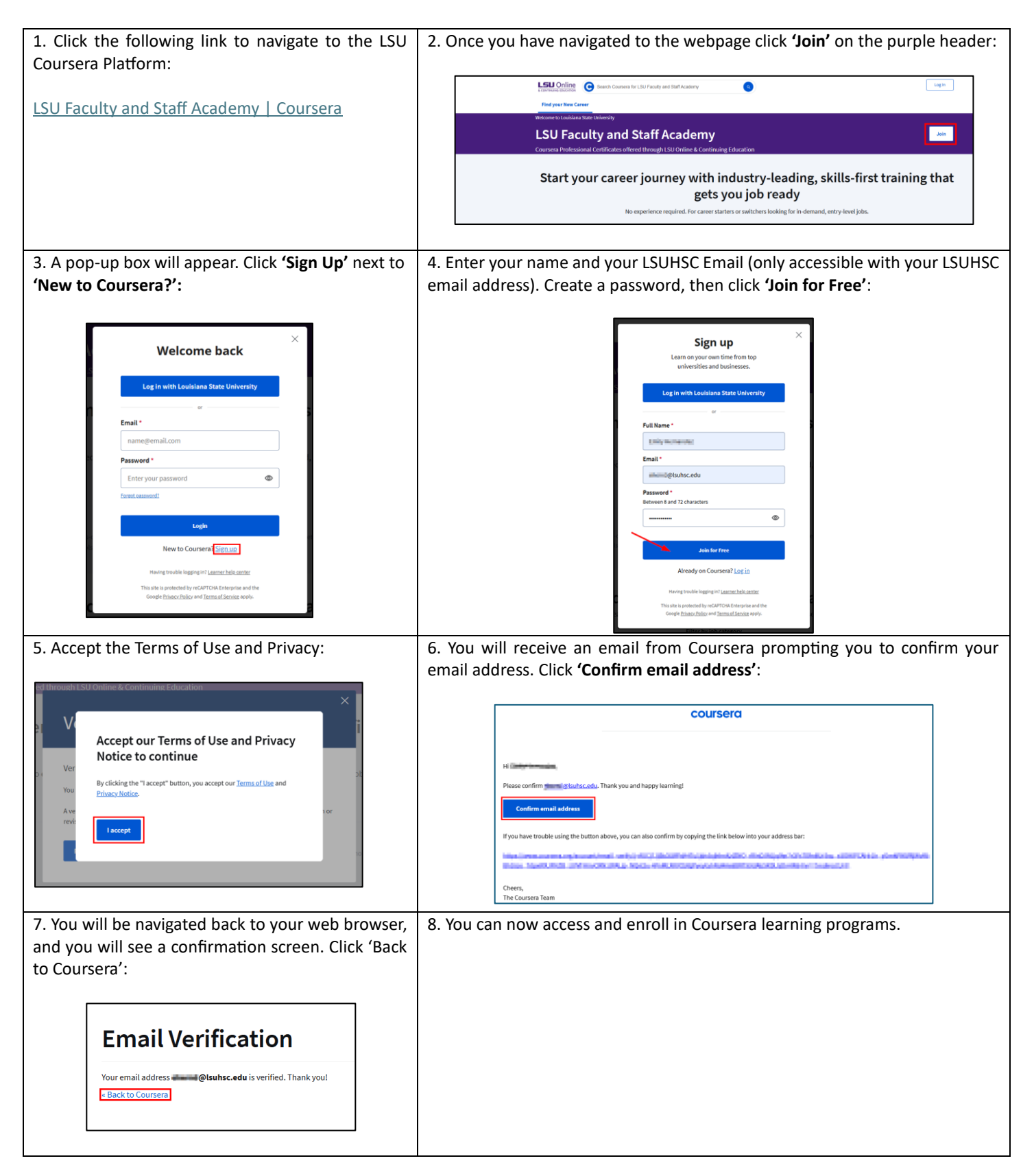